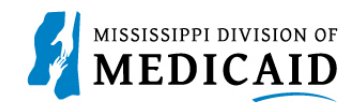

# Job Aid

## **CCO Claims Search**

This document provides the steps to look up and view member claims associated to the Coordinated Care Organization (CCO) using the MESA Provider Portal.

### **CCO Claims Search**

Claims are displayed based on the specified search criteria. If the member is not affiliated with the CCO during that time span being searched, then no claims will be displayed.

The best way to search is using the Claim ID but if that is not available there are other search options. Using the claim number to search will produce results for just that claim.

If the member number is specified, then all Medicaid claims (not limited to pharmacy claims) that were billed for that member will be displayed for the specified date range (given the member is affiliated with the CCO running the search during that time frame).

#### Complete the following steps to view member claims:

1. After logging into your Provider Portal account, select the **Claims tab**, then click the **Search Claims** hyperlink either at the top or in the middle of the page.

| Home            | Eligibi                          | lity             | Claims    | Care Mana       | gement     | Patient Heal   | th History   | Files           | Exchange     | Resources    | Contact Us                        |
|-----------------|----------------------------------|------------------|-----------|-----------------|------------|----------------|--------------|-----------------|--------------|--------------|-----------------------------------|
| Search C        | laims S                          | ubmit            | Claim Der | ntal   Submit ( | Claim Inst | Submit Claim P | rof   Submit | Claim Pl        | narm   Searc | h Payment Hi | story                             |
| Claims          |                                  |                  |           |                 |            |                |              |                 |              |              | Wednesday 05/29/2024 09:39 AM CST |
| Provi<br>Eligib | ider Nam<br>Locatio<br>ble Progr | e<br>on<br>ams a | and MSC   | HIP 🗸           |            | -              | Ro<br>Taxo   | le IDs<br>onomy | 302R00000X   |              | V                                 |
|                 | CCO Af                           | iliatio          | ons       |                 |            |                |              |                 |              |              |                                   |
|                 | Claims                           |                  |           |                 |            |                |              |                 |              |              |                                   |
| ▶ <u>Sea</u>    | arch Clain                       | <u>15</u>        |           |                 |            |                |              |                 |              |              |                                   |
| ► <u>Sul</u>    | bmit Clair                       | n Deni<br>n Inst |           | These           | claim subi | mission links  |              |                 |              |              |                                   |
| ▶ <u>Su</u>     | bmit Clair                       | n Prof           |           | canno b         | e accesse  | d by the CCOs. |              |                 |              |              |                                   |
| ▶ <u>Su</u>     | bmit Clair                       | n Phar           | <u>rm</u> |                 |            |                |              |                 |              |              |                                   |
| ▶ <u>Se</u> ;   | arch Payn                        | nent H           | listory   |                 |            |                |              |                 |              |              |                                   |

Figure 1: Navigate to Search Claims page (CCO view)

Note: The Submit Claims hyperlinks cannot be accessed by the CCOs and will result in a security warning message being displayed.

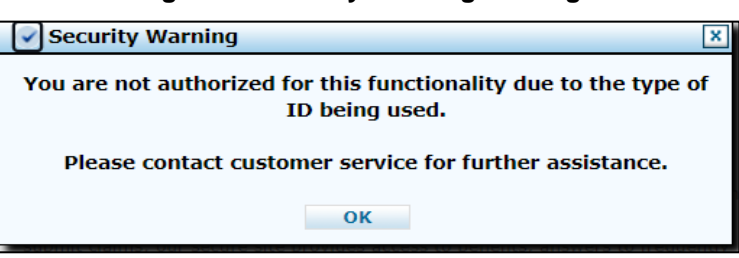

#### Figure 2: Security Warning Message

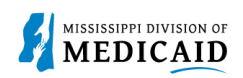

|                         | Figure 3: Navigate to Search Claims Page (Delegate view) |                |                 |                        |              |                 |            |  |  |  |  |  |
|-------------------------|----------------------------------------------------------|----------------|-----------------|------------------------|--------------|-----------------|------------|--|--|--|--|--|
| Home                    | Eligibility                                              | Claims         | Care Management | Patient Health History | Resources    | Switch Provider | Contact Us |  |  |  |  |  |
| Search C                | earch Claims   Search Payment History                    |                |                 |                        |              |                 |            |  |  |  |  |  |
| Claims                  | Claims Wednesday 05/29/2024 03:59 PM CST                 |                |                 |                        |              |                 |            |  |  |  |  |  |
|                         |                                                          |                |                 |                        |              |                 |            |  |  |  |  |  |
| Delegate for Role IDs 🗸 |                                                          |                |                 |                        |              |                 |            |  |  |  |  |  |
| Provi                   | der Name                                                 |                |                 |                        |              |                 |            |  |  |  |  |  |
|                         | Location                                                 |                |                 | Taxo                   | onomy 302R00 | X000            |            |  |  |  |  |  |
| Eligib                  | le Programs                                              | and MSC        | CHIP 🗸          |                        |              |                 |            |  |  |  |  |  |
|                         | CCO Affiliati                                            | ions           |                 |                        |              |                 |            |  |  |  |  |  |
|                         |                                                          |                |                 |                        |              |                 |            |  |  |  |  |  |
|                         | (a) Claims                                               |                |                 |                        |              |                 |            |  |  |  |  |  |
| ▶ Sea                   | arch Claims                                              | ]              |                 |                        |              |                 |            |  |  |  |  |  |
| ) <u>Sea</u>            | arch Payment I                                           | <u>History</u> |                 |                        |              |                 |            |  |  |  |  |  |

**Note:** The Delegate View does not display the Submit Claims hyperlinks Unless, the delegates were created previously and they were allowed to have claims submission functionality.

2. Click the Medical/Dental tab or the Pharmacy tab to start a claims search.

#### Figure 4: Medical/Dental Claims Search Tab

| Search Claims                                                                                                    | ? |  |  |  |  |  |  |
|----------------------------------------------------------------------------------------------------|---|--|--|--|--|--|--|
| Medical/Dental Pharmacy                                                                                                    |   |  |  |  |  |  |  |
| A minimum of one field is required<br>If Claim ID is not entered, then either 'Pay/Deny Date' or 'Service From'-'To' Dates AND either Provider ID or Member ID are required.<br>The search span cannot be more than 1 year.<br>Note: Only the claims billed for the CCO Member will be displayed. |   |  |  |  |  |  |  |
| Claim Information                                                                                                    |   |  |  |  |  |  |  |
| Claim ID 0 TCN                                                                                                    |   |  |  |  |  |  |  |
| Member Information                                                                                                    |   |  |  |  |  |  |  |
| Member ID 🛛                                                                                                    |   |  |  |  |  |  |  |
| Service Information                                                                                                    |   |  |  |  |  |  |  |
| Service From 0     To 0     Claim Status     ~       Pay/Deny Date 0     Image: Claim Type     ~                                                                                                    |   |  |  |  |  |  |  |
| Provider ID 😝 ID Type MCD Name _                                                                                                    |   |  |  |  |  |  |  |
| This Provider is the  Billing provider on the claim Include Only  Fee for Service                                                                                                    |   |  |  |  |  |  |  |
| Performing provider on the claim     Encounter Claims                                                                                                    |   |  |  |  |  |  |  |
| Search Reset                                                                                                    |   |  |  |  |  |  |  |

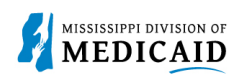

#### Figure 5: Pharmacy Claims Search Tab

| and the second second second                                     |                                                                                                    |
|------------------------------------------------------------------|----------------------------------------------------------------------------------------------------|
| minimum of one search field in<br>the Member Information section | any section is required. If the claim 10 is not entered, either Paid Date or Service Date is required. To Search for claims for a specific member, all fields in must be antered. |
| mly claims for which you are ei                                  | ther the Service Provider or the Prescriber will be returned. Use the Provider ID criteria below if you wish to restrict the search by using a second provider I                  |
| s one of the providers with you                                  | r Provider ID being the other.                                                                                                    |
|                                                                  |                                                                                                    |
| laim Information                                                 |                                                                                                    |
| Claim ID e                                                       | Prescription #                                                                                                    |
| tember Information                                               |                                                                                                    |
| Manufact The                                                     |                                                                                                    |
| Member ID 0                                                      |                                                                                                    |
| ervice Information                                               |                                                                                                    |
| Service From o                                                   | Too Claim Status                                                                                                    |
| Pay/Deny Date o                                                  |                                                                                                    |
| Provider ID 0                                                    | Q ID Type MCD Name _                                                                                                    |
| This Drouider is the                                             | Servicing provider on the claim                                                                                                    |
| This Provider is the                                             |                                                                                                    |
|                                                                  | Prescriber on the claim                                                                                                    |

#### The following filtering criteria will be required:

- Enter the Claim ID, select Search.
- If Claim ID is not entered, then either Pay/Deny Date, or Service From and To Dates, and either, the Provider ID, or Member ID are required.
- Search span cannot be more than 1 year.
- 3. The claims for the search criteria entered will be displayed.

Note: Entering a date range over one year will result in an error message.

| Se          | Search Claims                                                                                                    |                    |                     |                       |                          |                    |                           |                            |                  |                          |  |
|-------------|----------------------------------------------------------------------------------------------------|--------------------|---------------------|-----------------------|--------------------------|--------------------|---------------------------|----------------------------|------------------|--------------------------|--|
|             | Medical/Dental Pharmacy                                                                                                    |                    |                     |                       |                          |                    |                           |                            |                  |                          |  |
|             | A minimum of one field is required.<br>If Claim ID is not entered, then either 'Pay/Deny Date' or 'Service From'-'To' Dates AND either Provider ID or Member ID are required.<br>The search span cannot be more than 1 year.<br>Note: Only the claims billed for the CCO Member will be displayed. |                    |                     |                       |                          |                    |                           |                            |                  |                          |  |
|             | Claim Information                                                                                                    |                    |                     |                       |                          |                    |                           |                            |                  |                          |  |
|             | Claim ID 0 TCN                                                                                                    |                    |                     |                       |                          |                    |                           |                            |                  |                          |  |
|             | Member Information                                                                                                    |                    |                     |                       |                          |                    |                           |                            |                  |                          |  |
|             | Member ID 😝                                                                                                    |                    |                     |                       |                          |                    |                           |                            |                  |                          |  |
|             | Service Information                                                                                                    |                    |                     |                       |                          |                    |                           |                            |                  |                          |  |
|             | Service From (05/28/2023) (Claim Status) (Claim Type) (Claim Type)                                                                                                    |                    |                     |                       |                          |                    |                           |                            |                  |                          |  |
|             | This Provider is the @ Billing provider on the claim Inc. In type From Name                                                                                                    |                    |                     |                       |                          |                    |                           |                            |                  |                          |  |
|             | Operforming provider on the claim     Operforming provider on the claim     Operforming context claims     Operforming context claims                                                                                                    |                    |                     |                       |                          |                    |                           |                            |                  |                          |  |
|             | Search Reset                                                                                                    |                    |                     |                       |                          |                    |                           |                            |                  |                          |  |
|             |                                                                                                    |                    |                     |                       |                          |                    |                           |                            |                  |                          |  |
| Se          | arch Results                                                                                                    |                    |                     |                       |                          |                    |                           |                            |                  |                          |  |
| То          | see service line info                                                                                                    | rmation, or to vie | ew a remittance adv | rice or request an ap | opeal, click on t        | he '+' next to the | claims ID.                |                            |                  |                          |  |
|             |                                                                                                    |                    |                     |                       |                          |                    |                           |                            |                  | Total Records: 24        |  |
|             | Claim ID                                                                                                    | TCN                | Claim Type          | Claim Status          | <u>Service</u><br>Date ▼ | Member ID          | Performing<br>Provider ID | Medicaid<br>Paid<br>Amount | Pay/Deny<br>Date | Member<br>Responsibility |  |
| <b>(+</b> ) | 2224002000031                                                                                                    |                    | Dental              | Finalized Denied      | 01/02/2024               |                    |                           | \$0.00                     | 01/03/2024       |                          |  |
| +           | 2224003000007                                                                                                    |                    | Dental              | Finalized Denied      | 12/25/2023               |                    |                           | \$0.00                     | 01/03/2024       |                          |  |
| +           | 2224003000017                                                                                                    |                    | Dental              | Finalized Denied      | 12/25/2023               |                    |                           | \$0.00                     | 01/03/2024       |                          |  |
| +           | 2223363000014                                                                                                    |                    | Dental              | Finalized Denied      | 12/25/2023               |                    | 1245368521                | \$0.00                     | 01/03/2024       |                          |  |

#### Figure 6: Medical/Dental Claims Search

4. Expand the claim by selecting the **plus** sign to the left of each row.

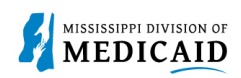

#### Figure 7: Claim Expanded View

| Sea  | Search Results                    |                         |                   |                     |                          |           |                           |                            |                  |           |                     |
|------|-----------------------------------|-------------------------|-------------------|---------------------|--------------------------|-----------|---------------------------|----------------------------|------------------|-----------|---------------------|
| 10 5 | Total Records: 24                 |                         |                   |                     |                          |           |                           |                            |                  |           |                     |
|      | <u>Claim ID</u>                   | TCN                     | <u>Claim Type</u> | <u>Claim Status</u> | <u>Service</u><br>Date ▼ | Member ID | Performing<br>Provider ID | Medicaid<br>Paid<br>Amount | Pay/Deny<br>Date | M<br>Resp | ember<br>onsibility |
|      | 2224002000031                     |                         | Dental            | Finalized Denied    | 01/02/2024               |           |                           | \$0.00                     | 01/03/2024       |           |                     |
|      | Dental Claim Information          |                         |                   |                     |                          |           |                           |                            |                  |           |                     |
|      | Member Total Charge Amount \$0.00 |                         |                   |                     |                          |           |                           |                            |                  |           |                     |
| ı    |                                   | Birth Da                | ite               |                     |                          | Total Pai | d Amount \$0.00           |                            |                  |           |                     |
|      | Perf                              | orming Provid           | ler               |                     |                          | Pay/f     | Deny Date 01/03/2         | 2024                       |                  |           |                     |
|      |                                   | Claim Stat              | us Finalized Deni | ed                  |                          |           | Reason                    |                            |                  |           |                     |
| 5    | Service Informat                  | ion                     |                   |                     |                          |           |                           |                            |                  |           |                     |
|      | Service                           | Service Date            |                   | Lin                 | e Status                 | Units     | Procedure/                | Procedure/Modifiers        |                  | je        | Paid                |
|      | 1                                 | 01/02/2024 - 12/31/9999 |                   | Finalized D         | enied                    | 5         | 016                       | 8Т                         | \$               | ;0.00     | \$0.00              |
|      |                                   |                         |                   |                     |                          |           |                           |                            |                  |           | ,                   |

5. Click on the Claim ID hyperlink to see more details about the claim.

#### Figure 8: Claim Detail View

| Provider Name MAGNOLIA HEALTH<br>Location<br>Eligible Programs and MSCHIP V<br>CCO Affiliations | PLAN INC                       | Role IDs<br>Taxonomy     | 302R00000X    | ~              |                          |
|-------------------------------------------------------------------------------------------------|--------------------------------|--------------------------|---------------|----------------|--------------------------|
|                                                                                                 |                                |                          |               |                | <b>Print Preview</b>     |
| View Dental Claim - ID 22240020                                                                 | 00031                          |                          |               |                | Back to Search Results ? |
| Provider Information                                                                            |                                |                          |               |                |                          |
| Billing Provider ID                                                                             |                                | ID Type NPI              |               | Name ASD       |                          |
| Taxonomy                                                                                        | 261QF0400X-Clinic/Center - Feo | lerally Qualified Health | Center (FQHC) |                |                          |
| Performing Provider ID                                                                          |                                | ID Туре                  |               | Name _         |                          |
| Taxonomy                                                                                        |                                |                          |               |                |                          |
| Service Facility Location ID                                                                    | <del></del>                    | ID Туре                  |               | Name _         |                          |
| Taxonomy                                                                                        |                                |                          |               |                |                          |
| Patient Information                                                                             |                                |                          |               |                |                          |
| Claim Status                                                                                    | Finalized Denied               |                          |               |                |                          |
| Member ID                                                                                       |                                |                          |               |                |                          |
| Managed Care Plan                                                                               | MAGNOLIA HEALTH PLAN INC       |                          | Benefit Plan  | MississippiCAN |                          |
| Member                                                                                          |                                |                          | Gender        | Female         |                          |
| Birth Date                                                                                      |                                |                          |               |                |                          |
| Address                                                                                         |                                |                          |               |                |                          |
| Address Line 2                                                                                  |                                |                          |               |                |                          |
| City                                                                                            |                                |                          |               |                |                          |
| State                                                                                           | Mississippi                    |                          | Zip Code      | 39740-0000     |                          |

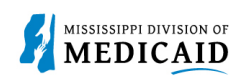

#### Figure 9: Claim Detail View (Cont)

| Claim                                                                                               | Infor                                                                       | mation                                                               |                                          |                                                          |                                                  |                     |                                                                                |                    |                                                                                |                              |                               |                  |  |
|----------------------------------------------------------------------------------------------------|-----------------------------------------------------------------------------|----------------------------------------------------------------------|------------------------------------------|----------------------------------------------------------|--------------------------------------------------|---------------------|--------------------------------------------------------------------------------|--------------------|--------------------------------------------------------------------------------|------------------------------|-------------------------------|------------------|--|
|                                                                                                    |                                                                             |                                                                      |                                          |                                                          |                                                  |                     |                                                                                |                    |                                                                                |                              |                               |                  |  |
|                                                                                                    |                                                                             | Accie                                                                | lent R                                   | elated _                                                 | - 17                                             |                     | ,                                                                              | Accident Date      |                                                                                |                              |                               |                  |  |
|                                                                                                    | Price of Treatment 11-Onice                                                 |                                                                      |                                          |                                                          |                                                  |                     |                                                                                |                    |                                                                                |                              |                               |                  |  |
|                                                                                                    | Patient Number NA                                                           |                                                                      |                                          |                                                          |                                                  |                     |                                                                                |                    |                                                                                |                              |                               |                  |  |
|                                                                                                    | Initial X-Ray/Photo Date                                                    |                                                                      |                                          |                                                          |                                                  |                     |                                                                                |                    |                                                                                |                              |                               |                  |  |
|                                                                                                    | Related Claim ICN                                                           |                                                                      |                                          |                                                          |                                                  |                     |                                                                                |                    |                                                                                |                              |                               |                  |  |
|                                                                                                    | Does the provider have a signature on file? Yes                             |                                                                      |                                          |                                                          |                                                  |                     |                                                                                |                    |                                                                                |                              |                               |                  |  |
|                                                                                                    | Does the provider accept assignment for claim processing? No                |                                                                      |                                          |                                                          |                                                  |                     |                                                                                |                    |                                                                                |                              |                               |                  |  |
|                                                                                                    | Are benefits assigned to the provider by the patient or their authorized No |                                                                      |                                          |                                                          |                                                  |                     |                                                                                |                    |                                                                                |                              |                               |                  |  |
|                                                                                                    | representative?                                                             |                                                                      |                                          |                                                          |                                                  |                     |                                                                                |                    |                                                                                |                              |                               |                  |  |
| Does the provider have a signed statement from the patient releasing their Yes medical information? |                                                                             |                                                                      |                                          |                                                          |                                                  |                     |                                                                                |                    |                                                                                |                              |                               |                  |  |
| Total Charged Amount = ±0.00                                                                        |                                                                             |                                                                      |                                          |                                                          |                                                  |                     |                                                                                |                    |                                                                                |                              |                               |                  |  |
|                                                                                                    |                                                                             |                                                                      |                                          |                                                          | Table                                            |                     |                                                                                |                    |                                                                                | 0.00                         |                               |                  |  |
|                                                                                                    |                                                                             |                                                                      | wed A                                    | mount _                                                  | Total C                                          | o-pay Amount        |                                                                                | TOLDI PO           |                                                                                |                              |                               |                  |  |
| Medic                                                                                               | are Cr                                                                      | ossover D                                                            | etails                                   |                                                          |                                                  |                     |                                                                                |                    |                                                                                |                              |                               |                  |  |
|                                                                                                    | Allov                                                                       | wed Medio                                                            | are A                                    | mount \$0.0                                              | 00                                               |                     | Co-insur                                                                       | ance Amount        | \$0.00                                                                         |                              |                               |                  |  |
|                                                                                                    |                                                                             | Deduct                                                               | ible A                                   | mount \$0.0                                              | 00                                               |                     | Medicare F                                                                     | avment Date        |                                                                                |                              |                               |                  |  |
|                                                                                                    | Media                                                                       | are Pavn                                                             | ent A                                    | mount \$0.                                               | 00                                               |                     |                                                                                |                    |                                                                                |                              |                               |                  |  |
|                                                                                                    |                                                                             |                                                                      |                                          | mount \$0.                                               | 00                                               |                     |                                                                                |                    |                                                                                |                              |                               |                  |  |
|                                                                                                    |                                                                             |                                                                      | puy A                                    | filoune șo.                                              |                                                  |                     |                                                                                |                    |                                                                                |                              |                               |                  |  |
|                                                                                                    |                                                                             |                                                                      |                                          |                                                          |                                                  |                     |                                                                                |                    |                                                                                |                              | Expand All                    | Collapse All     |  |
|                                                                                                    |                                                                             |                                                                      |                                          |                                                          |                                                  |                     |                                                                                |                    |                                                                                |                              |                               |                  |  |
| Adjudio                                                                                             | cation                                                                      | Errors                                                               |                                          |                                                          |                                                  |                     |                                                                                |                    |                                                                                |                              |                               | -                |  |
| Claim                                                                                               | ı/<br>œ#                                                                    | ніраа                                                                | Adi                                      |                                                          | Description                                      | HIPAA Adj<br>Remark | Description                                                                    | EOB                |                                                                                | Descr                        | iption                        |                  |  |
| Claim                                                                                               |                                                                             | 270                                                                  | -                                        | HEADER TOT                                               | AL BILLED AMOUNT                                 |                     |                                                                                | 1270               | THE HEADER T                                                                   | TOTAL BILLED                 | -<br>AMOUNT IS RE             | OUIRED AND       |  |
|                                                                                                    |                                                                             |                                                                      | 1                                        | MISSING                                                  |                                                  |                     |                                                                                |                    | MUST BE GREA                                                                   | ATER THAN ZE                 | RO.                           |                  |  |
| Service a                                                                                           | # 1                                                                         | 231                                                                  |                                          | RENDERING<br>MISSING                                     | PROVIDER NUMBER IS                               |                     | 1085                                                                           |                    | PROVIDER IS A FACILITY OR GROUP PROVIDER. A<br>RENDERING PROVIDER IS REQUIRED. |                              |                               | DER. A           |  |
| Service a                                                                                           | # 1                                                                         | 268                                                                  | 1                                        | BILLED AMO                                               | UNT MISSING                                      |                     |                                                                                | 0221               | THE DETAIL B                                                                   | ILLED AMOUNT                 | IS REQUIRED                   |                  |  |
| Service a                                                                                           | # 1                                                                         | 1963                                                                 | 1                                        | RENDERING<br>DESIGNATED                                  | PROVIDER IS NOT<br>TO RENDER                     |                     | 0175 RENDERING PROVIDE<br>AS A RENDERING PRO                                   |                    |                                                                                | ROVIDER INDI<br>ING PROVIDER | ER INDICATED IS NOT CERTIFIED |                  |  |
| Service a                                                                                           | # 1                                                                         | 3337                                                                 | -                                        | NON-COVER<br>TERMINATIO                                  | ED PROC DUE TO CMS<br>N                          |                     | 0247 PROCEDURE CODE HAS BEEN TERMINATED<br>AMA OR ADA FOR THE DATE OF SERVICE. |                    |                                                                                | BY CMS,                      |                               |                  |  |
| Diagno                                                                                              | sis Co                                                                      | des                                                                  |                                          |                                                          |                                                  |                     |                                                                                |                    |                                                                                |                              |                               | _                |  |
| Please r                                                                                            | note th                                                                     | at the 1st                                                           | diagno                                   | sis entered i                                            | s considered to be the pri                       | ncipal (primary)    | Diagnosis Cod                                                                  | e.                 |                                                                                |                              |                               |                  |  |
|                                                                                                    | #                                                                           |                                                                      |                                          | Diag                                                     | nosis Type                                       |                     |                                                                                |                    | Diagnosis Co                                                                   | de                           |                               |                  |  |
|                                                                                                    | 1 ICD-10-CM A082-ADENOVIRAL ENTERITIS                                       |                                                                      |                                          |                                                          |                                                  |                     |                                                                                |                    |                                                                                | NTERITIS                     |                               |                  |  |
|                                                                                                    | 1                                                                           |                                                                      | Service Details                          |                                                          |                                                  |                     |                                                                                |                    |                                                                                |                              |                               |                  |  |
| Service                                                                                             | 1<br>e Deta                                                                 | ils                                                                  |                                          |                                                          |                                                  |                     |                                                                                |                    |                                                                                |                              |                               |                  |  |
| Service<br>Select t                                                                                 | 1<br>e Deta<br>he row                                                       | ils<br>/ number t                                                    | o edit t                                 | he row. Click                                            | the <b>Remove</b> link to rem                    | ove the entire r    | ow.                                                                            |                    |                                                                                |                              |                               |                  |  |
| Service<br>Select t<br>Svc #                                                                        | 1<br>Deta<br>he row<br>Svc                                                  | ils<br>7 number t<br>: Date                                          | o edit t<br>Dral Ca                      | he row. Click                                            | the <b>Remove</b> link to rem                    | Tooth Surf          | ow.<br>face Proc                                                               | edure Mo           | od Units                                                                       | Charge<br>Amount             | Allowed<br>Amount             | Co-pay<br>Amount |  |
| Service<br>Select t<br>Svc #<br><u>1</u><br>Finalized                                               | 1<br>e Deta<br>he row<br>Svc<br>01/0                                        | ils<br>7 number t<br>: Date (<br>2/2024                              | o edit t<br>Dral Ca                      | he row. Click                                            | k the <b>Remove</b> link to rem<br>Tooth#/Letter | Tooth Surf          | ow.<br>Face Proc<br>Co                                                         | edure Mo<br>ode Mo | od Units                                                                       | Charge<br>Amount             | Allowed<br>Amount             | Co-pay<br>Amount |  |
| Select t<br>Select t<br>Svc #<br>Finalized<br>Denied                                                | 1<br>• Deta<br>he row<br>Svc<br>01/0                                        | ils<br>7 number t<br>2/2024                                          | o edit t<br>Dral Ca                      | he row. Click                                            | the Remove link to rem                           | Tooth Surf          | ow.<br>Tace Proc<br>C<br>01                                                    | 68T                | Dod Units                                                                      | Charge<br>Amount             | Allowed<br>Amount             | Co-pay<br>Amount |  |
| Select t<br>Select t<br>Svc #<br>I<br>Finalized<br>Denied<br>No Oth                                 | 1<br>e Deta<br>he row<br>Svc<br>01/0                                        | ils<br>number t<br>Date (<br>2/2024                                  | o edit t<br>Dral Ca<br>etails            | he row. Click<br>avity Area<br>exist for th              | k the <b>Remove</b> link to rem<br>Tooth#/Letter | Tooth Surf          | ow.<br>Face Proc<br>Co                                                         | 68T                | od Units                                                                       | Charge<br>Amount             | Allowed<br>Amount             | Co-pay<br>Amount |  |
| Service<br>Select t<br>Svc #<br>Finalized<br>Denied<br>No Oth                                       | 1<br>2 Deta<br>he row<br>Svc<br>01/0<br>er Ins<br>achme                     | ils<br>number t<br>Date (<br>2/2024<br>surance D<br>ents exist       | o edit t<br>Dral Ca<br>etails<br>for thi | he row. Click<br>avity Area<br>exist for thi<br>is claim | k the <b>Remove</b> link to rem<br>Tooth#/Letter | Tooth Surf          | ow.<br>Face Proc<br>Co                                                         | 68T                | od Units                                                                       | Charge<br>Amount             | Allowed<br>Amount             | Co-pay<br>Amount |  |
| Service<br>Select t<br>Svc #<br>1<br>Finalized<br>Denied<br>No Oth<br>No Atta                       | 1<br>Deta<br>he row<br>Svc<br>01/0<br>er Ins<br>achme                       | ils<br>v number t<br>2/2024<br>surance D<br>ints exist<br>Print Prev | o edit t<br>Dral Ca<br>etails<br>for thi | he row. Click<br>avity Area<br>exist for thi             | the <b>Remove</b> link to rem<br>Tooth#/Letter   | Tooth Surf          | ow.<br>Face Proc<br>Cr<br>01                                                   | edure Mo<br>ode Mo | units                                                                          | Charge<br>Amount             | Allowed<br>Amount             | Co-pay<br>Amount |  |
| Select t<br>Select t<br>Svc #<br>I<br>Finalized<br>Denied<br>No Oth<br>No Atta                      | 1<br>e Deta<br>he row<br>Svc<br>01/0<br>eer Ins<br>achme                    | ils<br>p number t<br>2/2024<br>surance D<br>ents exist<br>Print Prev | o edit t<br>Dral Ca<br>etails<br>for thi | he row. Click<br>avity Area<br>exist for thi             | the <b>Remove</b> link to rem<br>Tooth#/Letter   | Tooth Sur           | ow.<br>Face Proc                                                               | 68T                | Dd Units                                                                       | Charge<br>Amount             | Allowed<br>Amount             | Co-pay<br>Amount |  |

6. Select the **Print Preview** button to view a printable version of the claim. The **Go to Top** link will bring the user back to the top of the page without having to scroll.

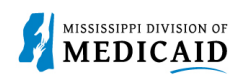

### **Change History**

The following change history log contains a record of changes made to this document:

| Version # | Published/<br>Revised | Author   | Section/Nature of Change |
|-----------|-----------------------|----------|--------------------------|
| 0.1       | 08/31/2024            | Gainwell | Initial Submission       |